In order to run this program, ensure dotNetFx4.0 runtime is installed on your computer.

- 1. Start the software program. Click Here to save the DYN4300 Firmware
- 2. Connect the charger to the computer. Press and hold the **ENTER** button on the front panel of charger DYN4300 and turn on the power switch of the charger, the charger will enter **UPDATE** mode. The charger screen will display the following.

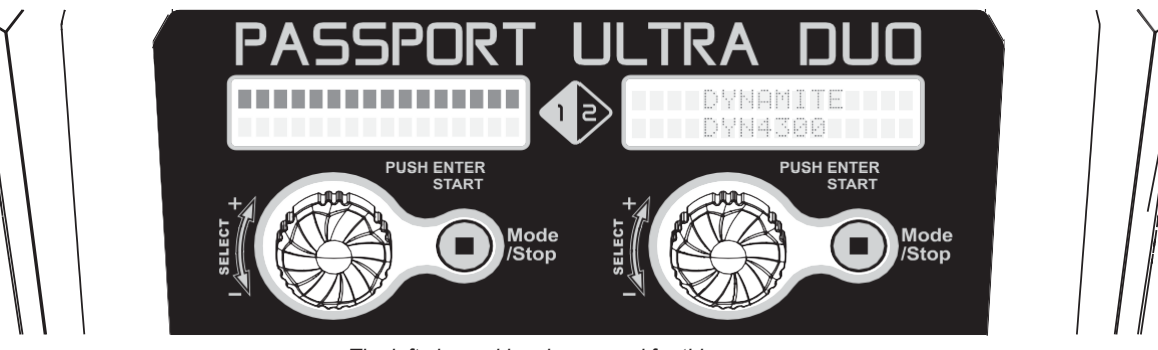

The left channel has been used for this exampe.

3. Click LOAD BOOT FILE and then UPDATE to update the boot loader.

## 4. When the UPDATE progress is finished, click LOAD APP FILE and then UPDATE to update the main program.

| DYN4300_v.15+LOADER                                    | DYN4300_v.15+LOADER                                     |
|--------------------------------------------------------|---------------------------------------------------------|
| My device was found                                    | Load Boot File Update Update                            |
|                                                        | My device was found Revice: 93                          |
| The Past Version will be 1.0 and display the following | Boot Version: 1.0                                       |
| DYN4300_v.15+LOADER                                    | The Boot Version will be 1.1 and display the following. |
| Load Boot File Load App File Update                    | DYN4300_v.15+LOADER                                     |
| Some data was sent Revice: 15                          | Load Boot File Update Update                            |
|                                                        | Some data was sent Revice: 117                          |
| Boot Version: 1.0                                      | Boot Version: 1.1                                       |

When the Upgrade Complete pop-up box is displayed, click **OK**. The update is completed. Update the right channel with the same steps above.